# **FX PORTAL**

# USER MANUAL

# **INDIVIDUAL CUSTOMER REGISTRATION**

## VERSION: 1.0

February 25<sup>th</sup> 2021

Prepared by:

## JS Bank CPU-FT

## Table of Contents

| How can I register myself on FX portal being an 'Individual bank Customer'? | .3 |
|-----------------------------------------------------------------------------|----|
| Step1: Land on FX Portal login page and clicks 'REGISTER'                   | .3 |
| Step2: Provide basic account and user details                               | .4 |
| Step 3: Verify 'OTP' received as Email                                      | .6 |
| Step 4: Setting 'Username' and 'Password'                                   | .7 |
| How can I view and change my profile once registered?                       | .9 |
| Step1: Login to FX Portal and Go to 'Profile'                               | .9 |
| Steps2: Edit Profile Information or Change Password                         | 11 |
| How to RESET my password if Forgot?                                         | 12 |

#### How can I register myself on FX portal being an 'Individual bank Customer'?

Bank existing individual customer can register themself on FX portal provided by bank. User has to provide his basic account details to get registered in foreign exchange portal so can perform transaction themselves via this portal.

Step1: Land on FX Portal login page and clicks 'REGISTER'

• You can land on FX portal main site and clicks on 'REGISTER'

| <b><i>BAIMANKE</i></b> |                                 |  |
|------------------------|---------------------------------|--|
|                        | WELCOME TO<br>JS BANK FX PORTAL |  |
|                        | Username                        |  |
|                        | ٥                               |  |
|                        | Password Forgot Password ?      |  |
|                        | ٥                               |  |
|                        | -Ð SIGN IN                      |  |
|                        | New Here? Register              |  |
|                        | W F                             |  |
|                        |                                 |  |

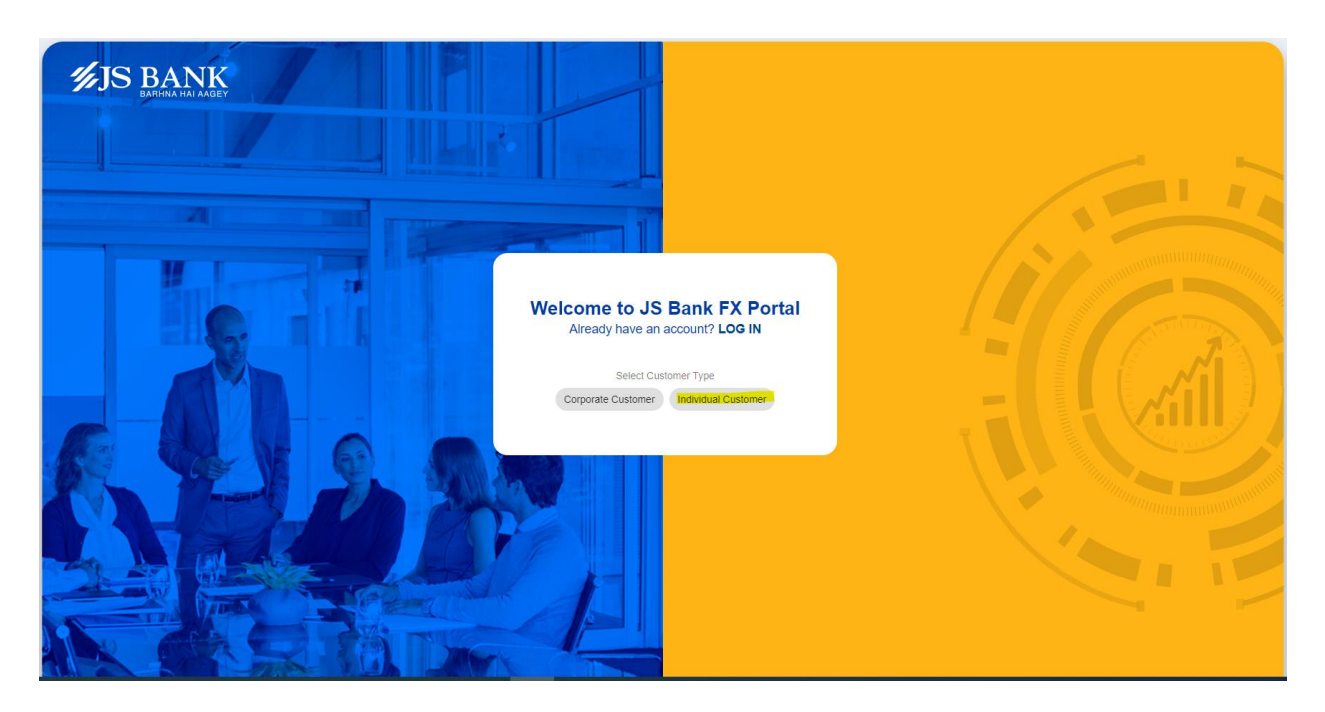

Step2: Provide basic account and user details

- 1. Provide your bank 'Account Number'
- 2. 'CNIC'
- 3. NTN number (optional) and click Next (*Note: all above information are already stored in bank system and get validate on proceed*)

| JS BANK<br>BARHINA HAI JAAGEY |                                                                 |  |
|-------------------------------|-----------------------------------------------------------------|--|
|                               | Welcome to JS Bank FX Portal<br>Already have an account? LOG IN |  |
|                               | Select Customer Type Corporate Customer Individual Customer     |  |
|                               | Account No<br>0001462167                                        |  |
|                               | CNIC<br>4220155238737                                           |  |
| A R KAP A                     | NTN<br>E.g. 12345678                                            |  |
|                               | > NEXT X CANCEL                                                 |  |
|                               |                                                                 |  |

- CANCEL: Cancel will redirect you to login screen.
- On skipping either CNIC or Account number, you will be notified with an error to enter data in mandatory field.

| JS BANK  |                                  |  |
|----------|----------------------------------|--|
|          | WELCOME TO<br>JS BANK FX PORTAL  |  |
|          | Username<br>①                    |  |
|          | Password Forgot Password ?       |  |
| R EX S A | -Ð SIGN IN<br>New Here? Register |  |
|          |                                  |  |

• Incase 'Account number' and 'CNIC' (any one of them) does not exist in bank system then you will be notified on Next.

| JS BANK |                                                                 |  |
|---------|-----------------------------------------------------------------|--|
|         | Welcome to JS Bank FX Portal<br>Already have an account? LOG IN |  |
|         | Select Customer Type<br>Corporate Customer<br>Account No        |  |
|         | 0004735673                                                      |  |
| RUTE    | 4220155238737<br>NTN<br>E a 12345678                            |  |
|         | > NEXT × CANCEL                                                 |  |
|         | Customer does not exist Citizay                                 |  |

• If you are already registered in FX portal and tries to re-register then system will not allow to proceed showing 'Customer already exist' error.

| <b><i>WJS BANK</i></b> | Welcome to JS Bank FX Portal                                |  |
|------------------------|-------------------------------------------------------------|--|
|                        | Already have an account? LOG IN                             |  |
|                        | Select Customer Type Corporate Customer Individual Customer |  |
|                        | Account No                                                  |  |
|                        | 0000186445                                                  |  |
|                        | CNIC                                                        |  |
|                        | 4130674148879                                               |  |
|                        | NTN                                                         |  |
|                        | E.g. 12345678                                               |  |
|                        | > NEXT × CANCEL                                             |  |
|                        | Customer is Already Registered                              |  |
|                        |                                                             |  |
|                        |                                                             |  |

Step 3: Verify 'OTP' received as Email

• Once above information is validated and proceed, you will receive OTP PIN (one time password) on his email address (which is already registered with his account) for security purpose.

| JS BANK<br>BARHA HA AAGEV |                                                       |  |
|---------------------------|-------------------------------------------------------|--|
|                           | OTP Verification                                      |  |
|                           | Code<br>Enter the code sent to you                    |  |
|                           | SUBMIT Haven't received your code yet? Resend code in |  |
| R EX 2 0                  |                                                       |  |
|                           |                                                       |  |
|                           |                                                       |  |

- 1. Enter '4' digits OTP PIN
- 2. Click Submit

| JS BANK |                                                |                                                                                                    |
|---------|------------------------------------------------|----------------------------------------------------------------------------------------------------|
|         | <b>OTP</b> Verification                        |                                                                                                    |
|         | Code                                           |                                                                                                    |
|         | 4321                                           |                                                                                                    |
|         | > SUBMIT                                       |                                                                                                    |
|         | Haven't received your code yet? Resend code in |                                                                                                    |
| A PYS A | 165                                            |                                                                                                    |
|         | New Here? Register                             | and the second second se |
|         |                                                |                                                                                                    |
|         |                                                |                                                                                                    |

• You can click 'RESEND CODE' if previous PIN is expired or by somehow not received as EMAIL. Resend code will generate a new OTP PIN and send to the same contact number.

| <b><i>IJS BANK</i></b> |                                        |  |
|------------------------|----------------------------------------|--|
|                        | OTP Verification                       |  |
|                        | Code<br>Enter the code sent to you     |  |
|                        | SUBMIT Haven't received your code yet? |  |
| <b>REE</b>             | New Here? Register                     |  |
|                        |                                        |  |

Step 4: Setting 'Username' and 'Password'

- Once OTP is verified, you are redirected to next screen where you can see your details fetched from bank. Like:
  - 1. FirstName
  - 2. Last Name
  - 3. Address

#### 4. Account title

| JS BANK   |                                                                                                    | Create Ne   | w Account              |      |                                                                                                    |
|-----------|----------------------------------------------------------------------------------------------------|-------------|------------------------|------|----------------------------------------------------------------------------------------------------|
|           | First Name                                                                                                |             | Middle Name            |      |                                                                                                    |
|           | Enter your first name                                                                                     | 0           | Enter your middle name |      | h                                                                                                    |
| 21        | Last Name                                                                                                 |             | Address                |      |                                                                                                    |
|           | Enter your last name                                                                                      | 0           | Enter your address     | ٥    |                                                                                                    |
|           | Account Title                                                                                             |             | Brief Profile          |      |                                                                                                    |
|           | Title-1 0001447402                                                                                        |             | Enter brief profile    | ٥    | 1 1                                                                                                    |
|           | Username                                                                                                  |             |                        |      |                                                                                                    |
| The delay | Choose a unique username                                                                                  | 0           |                        |      | Course .                                                                                                    |
|           | Password                                                                                                  |             | Confirm Password       |      |                                                                                                    |
|           | Password                                                                                                  | <u>()</u> & | Confirm Password       | () & | and the second second se |
|           | Password must contain at least 8 characters, including<br>UPPER/lowercase, numbers and special characters | 0/8         |                        |      |                                                                                                    |
|           | 0                                                                                                    | -J si       | GN UP                  |      |                                                                                                    |

 All fields are editable and you need to provide 'Username', 'Password' and 'Confirm Password' and clicks 'SIGNUP' button → Success message comes up, and on Continue you will be navigated back to login screen.

| JS BANK |                                                                                       | Create Ne                           | ew Account                                      |            |
|---------|---------------------------------------------------------------------------------------|-------------------------------------|-------------------------------------------------|------------|
|         | First Name                                                                            |                                     | Middle Name                                     |            |
|         | SHAMOON                                                                               |                                     |                                                 |            |
|         | Last Name                                                                             |                                     | Address                                         |            |
|         | ATHER                                                                                 |                                     | HOUSE NO A-453 BLOCK 19 GULSHAN-E-IQBAL KARACHI |            |
|         | Account Title                                                                         | SUCCESS!                            |                                                 |            |
|         | Title-1 0001447402                                                                    | You have been registered suc<br>in. | cessfully! Please continue to log               |            |
|         | Username                                                                              |                                     |                                                 |            |
|         | SHAMOON                                                                               |                                     | - CONTINUE                                      | Comment of |
|         | Password                                                                              |                                     | Confirm Password                                |            |
|         |                                                                                       | ø                                   |                                                 |            |
|         | Password must contain at least 8 character<br>UPPER/lowercase, numbers and special ch | s, including 11/8<br>naracters      |                                                 |            |
|         |                                                                                       | -ī s                                | IGN UP                                          |            |
|         |                                                                                       |                                     |                                                 |            |

| JS BANK<br>BARHINA HAI ANGEY |                                 |  |
|------------------------------|---------------------------------|--|
| 4 11                         | WELCOME TO<br>JS BANK FX PORTAL |  |
|                              | Username                        |  |
|                              | Password Forgot Password ?      |  |
| F V C A                      | -Ð SIGN IN                      |  |
|                              | New Here? <b>Register</b>       |  |
|                              |                                 |  |

• Password should be 8 characters with at-least 1 upper case,1 number and 1 special characters. You will be notified if any one rule is violated.

#### How can I view and change my profile once registered?

Once you are registered in FX portal, you can access and login in to FX portal to manage your profile.

Step1: Login to FX Portal and Go to 'Profile'

- 1. Enter your 'Username' you set above on 'Create New Account' page.
- 2. Enter your 'Password' (setup in registration flow above)
- 3. Click Login  $\rightarrow$  OTP screen will be displayed.

| JS BANK<br>BARIMA HAI AABEY |                                  |  |
|-----------------------------|----------------------------------|--|
|                             | WELCOME TO<br>JS BANK FX PORTAL  |  |
|                             | Username<br>SHAMOON              |  |
|                             | Password Forgot Password ?       |  |
| 6428                        | -D SIGN IN<br>New Here? Register |  |
|                             |                                  |  |

- 1. Enter received OTP PIN from email
- 2. Click Submit  $\rightarrow$  Redirects you to FX Portal 'Home' screen

| JS BANK    |                                                       |  |
|------------|-------------------------------------------------------|--|
|            | OTP Verification                                      |  |
|            | Code<br>Enter the code sent to you                    |  |
|            | SUBMIT Haven't received your code yet? Resend code in |  |
| 6. 9. 9. 9 | 275                                                   |  |
|            | New Here? Register                                    |  |
|            |                                                       |  |

• Click on Profile option on top left to view his profile

| <b>%JS</b> BANK ≪                                                      |           |                                                     |                                                    |             |                                          | HI, SHAMOON 💄 |
|------------------------------------------------------------------------|-----------|-----------------------------------------------------|----------------------------------------------------|-------------|------------------------------------------|---------------|
| 🔹 Home                                                                 | Home Home |                                                     |                                                    |             | My Acc                                   | Profile       |
| <ul> <li>Inbox</li> <li>Cases</li> <li>Usiers</li> <li>FAQs</li> </ul> |           | FX Categories<br>Select Case Type: Trade Commercial |                                                    |             | Sign 0                                   | lut           |
|                                                                        |           | Recent Requests No records found.                   | Statistics<br>Approved<br>Rejected:<br>Discrepent: | 0<br>0<br>0 | Draft:<br>Bank Review:<br>Total Request: | 1<br>1<br>2   |
|                                                                        |           | Action Required No records found.                   | Rejected Request                                   | 5           |                                          |               |
|                                                                        |           |                                                     |                                                    |             |                                          |               |

Steps2: Edit Profile Information or Change Password

• You cannot edit your profile since data has been fetched from bank system so you cannot edit your information in FX portal

| <b>%JS</b> BANK ≪ |                                   |                      |                        | HI, ALI |
|-------------------|-----------------------------------|----------------------|------------------------|---------|
| 🔶 Home            |                                   |                      |                        |         |
| 🔶 Inbox           |                                   |                      |                        |         |
| 💴 Cases           | User Profile                      |                      |                        |         |
| = Reports         | EDIT PROFILE CHANGE PASSWORD      |                      |                        |         |
| Lusers            |                                   |                      |                        |         |
| 🖨 FAQs            | First Name<br>ALI                 | Middle Name<br>GOHAR | Last Name<br>LASHARI   |         |
|                   | National Id<br>4310289726475      | NTN                  | Breif Profie<br>BANKER |         |
|                   | Ownership Structure<br>Individual | C Email/Usemame      | Phone Number           |         |
|                   |                                   |                      | × CANCEL VONE          |         |
|                   |                                   |                      |                        |         |
|                   |                                   |                      |                        |         |
|                   |                                   |                      |                        |         |
|                   |                                   |                      |                        |         |
|                   |                                   |                      |                        |         |
|                   |                                   |                      |                        |         |

• You can update your password by giving Old Password and setting New Password.

| <b>%JS</b> BANK ≪  |                |                 |                |                    |                | HI, ALI 💄 |
|--------------------|----------------|-----------------|----------------|--------------------|----------------|-----------|
| 🔶 Home             |                |                 |                |                    |                |           |
| $\downarrow$ Inbox |                |                 |                |                    |                |           |
| 🔟 Cases            | User Profile   |                 |                |                    |                |           |
| - Reports          | EDIT PROFILE   | CHANGE PASSWORD |                |                    |                |           |
| 🔔 Users            |                |                 |                |                    |                |           |
| 😑 FAQs             | Old Password * |                 | New Password * | Confirm Password * |                |           |
|                    |                |                 |                |                    |                |           |
|                    |                |                 |                |                    | × CANCEL VSAVE |           |
|                    |                |                 |                |                    |                |           |
|                    |                |                 |                |                    |                |           |
|                    |                |                 |                |                    |                |           |
|                    |                |                 |                |                    |                |           |
|                    |                |                 |                |                    |                |           |
|                    |                |                 |                |                    |                |           |
|                    |                |                 |                |                    |                |           |
|                    |                |                 |                |                    |                |           |
|                    |                |                 |                |                    |                |           |
|                    |                |                 |                |                    |                |           |

### How to RESET my password if Forgot?

You can reset your password from login screen if forgotten.

• Click Forgot Password link from login screen

| JS BANK |                                  |  |
|---------|----------------------------------|--|
|         | WELCOME TO<br>JS BANK FX PORTAL  |  |
|         | Username                         |  |
|         | Password Forgot Password ?       |  |
| RELSS   | -2 SIGN IN<br>New Here? Register |  |
|         | 1/ AF                            |  |
|         |                                  |  |

• Provide username and clicks NEXT

| JS BANK<br>EMPINA HAA AAGEY |                                                                                                 |  |
|-----------------------------|-------------------------------------------------------------------------------------------------|--|
|                             | Erregotten Password P.   Erregotur username to reset your password   Username SarMaD NEX Cancel |  |

• OTP will be generated on your registered email address

| <b>WIS BANK</b><br>BARINA HAI AABEY |                                                |  |
|-------------------------------------|------------------------------------------------|--|
|                                     | OTP Verification                               |  |
|                                     | Code                                           |  |
|                                     | Enter the code sent to you                     |  |
|                                     | > SUBMIT                                       |  |
|                                     | Haven't received your code yet? Resend code in |  |
| 6. 2 2 2 2                          | 23s<br>New Here? Register                      |  |
|                                     |                                                |  |
|                                     |                                                |  |

• Enter OTP PIN and Submit

| JS BANK |                                                                |  |
|---------|----------------------------------------------------------------|--|
|         | <b>OTP</b> Verification                                        |  |
|         | Code                                                           |  |
|         | 4321    SUBMIT  Haven't received your code yet? Resend code in |  |
|         |                                                                |  |

• You can now set New Password from Change Password screen.

| %JS BANK                  | P                                                                                                    |           |
|---------------------------|----------------------------------------------------------------------------------------------------|-----------|
|                           | Create New Account                                                                                     |           |
|                           | New Password                                                                                           |           |
| Sent The sector           | New Password                                                                                           | 0 ×       |
|                           | Password must contain at least 8 characters, including UPPER/lowercase, numbers and special characters | resse. 08 |
|                           | Confirm Password                                                                                       |           |
| C C                       | Confirm Password                                                                                       | •         |
| R. E. S.                  | CHANGE PASSWORD × CANCEL                                                                               | NCEL      |
|                           |                                                                                                    |           |
| Marker /                  |                                                                                                    |           |
| Contraction of the second |                                                                                                    |           |
|                           |                                                                                                    |           |

• In case of violating any password rule, you will be notified.

| <b>%JS BANK</b> | P                                                                               | -                                 |  |
|-----------------|---------------------------------------------------------------------------------|-----------------------------------|--|
|                 | Create New Account                                                              | nt                                |  |
|                 | New Password                                                                    |                                   |  |
|                 |                                                                                 | 0 0                               |  |
|                 | Password must contain at least 8 charac<br>UPPER/lowercase, numbers and special | ters, including 4/8<br>characters |  |
|                 | Confirm Password                                                                |                                   |  |
|                 | Confirm Password                                                                | 0 8                               |  |
| R EL S          | CHANGE PASSWORD                                                                 | × CANCEL                          |  |
|                 |                                                                                 |                                   |  |
| R AT            |                                                                                 |                                   |  |

• Confirm Password should be same as New else show error.

| %JS BANK | P                                                                                                    |     |  |
|----------|----------------------------------------------------------------------------------------------------|-----|--|
|          | Create New Account                                                                                         |     |  |
|          | New Password                                                                                               |     |  |
| M        |                                                                                                    | 8   |  |
|          | Password must contain at least & characters, including UPPERAtowercase,<br>numbers and special characters. | 5/3 |  |
|          | Confirm Password                                                                                           |     |  |
| C L C    | C                                                                                                    |     |  |
|          | CHANGE PASSWORD × CANCEL                                                                                   |     |  |
| LAN MARE |                                                                                                    |     |  |
|          |                                                                                                    |     |  |
|          | JAN -                                                                                                    |     |  |

• You can view entered password by clicking on 'EYE' icon

| JS BANK    |                                                                                                    |                                                                                                    |
|------------|----------------------------------------------------------------------------------------------------|----------------------------------------------------------------------------------------------------|
|            | Create New Account                                                                                                    |                                                                                                    |
|            | New Password                                                                                                    |                                                                                                    |
|            | Ifan@123                                                                                                    |                                                                                                    |
|            | Password must contain at least 8 characters, including UPPER/lowercase, 8/8 numbers and special characters                                                                                                    |                                                                                                    |
|            | Add another word or two. Uncommon words are better.                                                                                                    |                                                                                                    |
|            | Confirm Password                                                                                                    |                                                                                                    |
| C N N      | Man123 O O                                                                                                    |                                                                                                    |
| AL YOU SI  | CI CHANGE PASSWORD X CANCEL                                                                                                    |                                                                                                    |
|            |                                                                                                    | and the second second se |
|            |                                                                                                    |                                                                                                    |
|            | and the second second se |                                                                                                    |
| 15-12-13 A | Part P                                                                                                    |                                                                                                    |
|            |                                                                                                    |                                                                                                    |

• Enter valid Passwords and click CHANGE PASSWORD → Success message is shown and navigates back you to Login screen.

| %JS BANK                  | P                                                 |  |
|---------------------------|---------------------------------------------------|--|
|                           | Create New Account                                |  |
| SUCCESS!<br>Your password | Man@123                                           |  |
| 6.4.                      | - CONTINUE () () () () () () () () () () () () () |  |
|                           |                                                   |  |